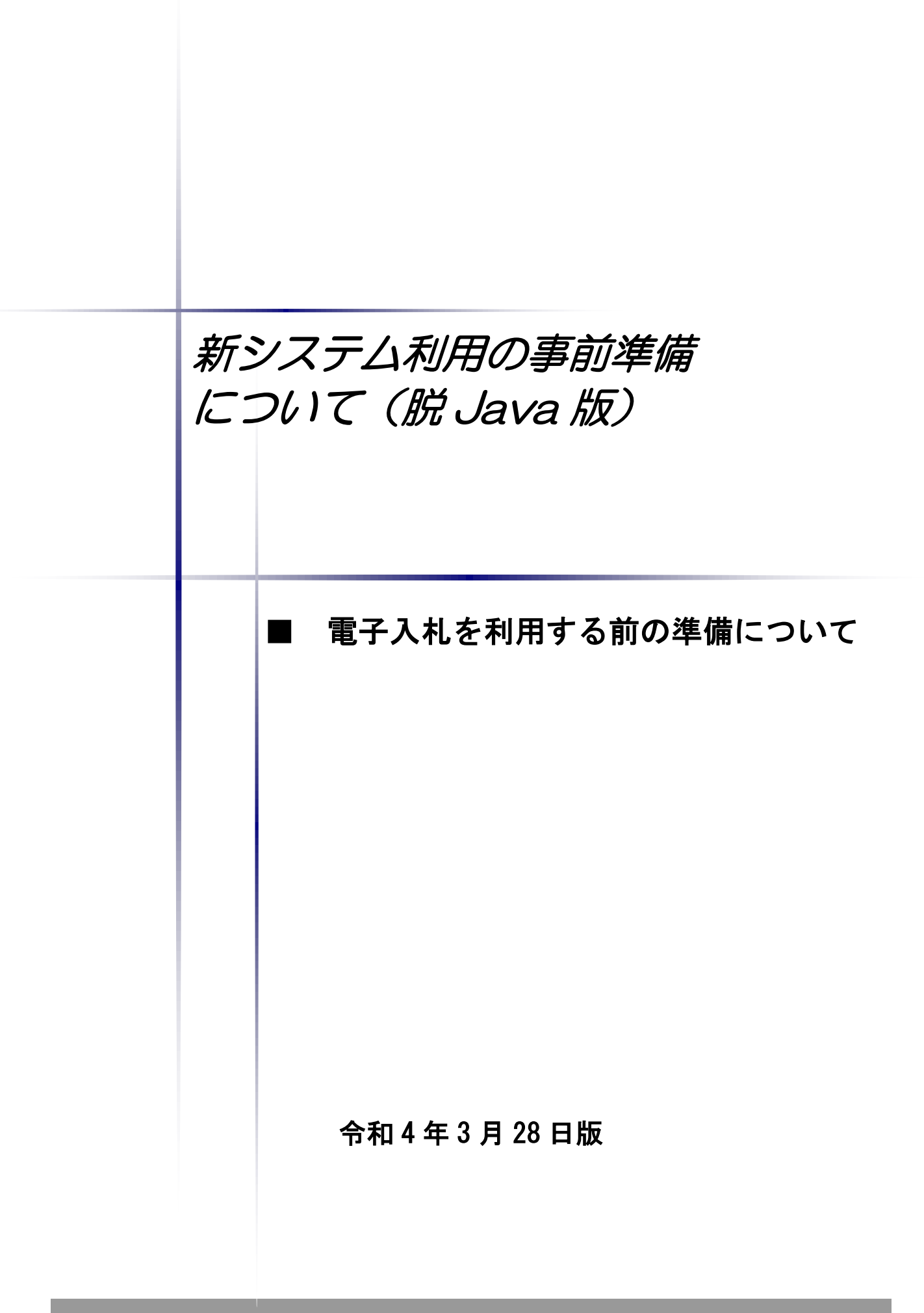

# ■本書の概要

本書では、「堺市電子調達システム」において、電子入札を行うに当たっての事前の電子入札 用 I Cカードの準備やパソコンの設定についての説明を記載しています。

# 目 次

| 第1    | 電子入札を行うためのパソコン等機器の準備4              |
|-------|------------------------------------|
| 第2    | 電子入札システムで利用する電子入札用 I Cカード等の取得について5 |
| 第3    | パソコン環境の構築(ICカード利用業者の場合)6           |
| 第4    | ポップアップ許可設定                         |
| 第5    | ICカードの利用者登録の方法                     |
| 第6    | 雷子入札システムから送付されるメールアドレスの設定について 17   |
| 为 0 1 |                                    |
| 竹にし   |                                    |
| 補足2   | 電子人礼補助アフリ 許可 UKL 設定 24             |

## 第1 電子入札を行うためのパソコン等機器の準備

電子入札を行うためには、パソコン等機器や回線等の準備が必要です。電子入札コアシステムを 採用しているため電子入札コアシステムで推奨される情報を掲示しますので参考としてください。

#### ■パソコンの環境について

「堺市電子調達システム」を利用することができるパソコン環境は下表のとおりです。

|                                                 | ハードウェア・ソフトウェアの組み合わせ                                               |  |  |  |  |  |
|-------------------------------------------------|-------------------------------------------------------------------|--|--|--|--|--|
| 項目                                              | 内容                                                                |  |  |  |  |  |
|                                                 | Windows8.1 (32bit/64bit)                                          |  |  |  |  |  |
|                                                 | Windows8.1Pro $(32bit/64bit)$ ( $\%1,2$ )                         |  |  |  |  |  |
| OS                                              | Windows10(32bit/64bit)                                            |  |  |  |  |  |
|                                                 | Windows10Pro(32bit/64bit)(※1,2)                                   |  |  |  |  |  |
|                                                 | Windows11(32bit/64bit)                                            |  |  |  |  |  |
| CPU                                             | Core Duo 1.6GHz 同等以上推奨                                            |  |  |  |  |  |
| メモリ                                             | 1.0GB 以上                                                          |  |  |  |  |  |
| HDD 1ドライブに 1.0GB 以上の空き容量                        |                                                                   |  |  |  |  |  |
| 外部端子                                            | IC カードリーダライタが接続できること。                                             |  |  |  |  |  |
| モニタ                                             | 解像度 1024x768(XGA)以上                                               |  |  |  |  |  |
| ブラウザ Microsoft Edge(Chromium 版) バージョン 89 以降(※5) |                                                                   |  |  |  |  |  |
| その他必要な<br>ソフトウェア                                | 電子入札専用ソフト(※6)<br>Microsoft Office(※7)<br>Adobe Acrobat Reader(※8) |  |  |  |  |  |

※1:Windows7 は 2020 年1月 14 日にマイクロソフト社のサポートが終了したため、これに伴い同日から電子入札システムの推 奨環境から除外しています。

※2:Windows8.1,10 では、JIS2004 の使用制限により、日本語入力用 IME の設定変更が必要です。 (Windows8.1 の設定はこちら) (Windows10 の設定はこちら)

- ※5:InternetExplorer は 2022 年 3 月 28 日の次期ブラウザ対応以降、サポート対象外です。(起動ブラウザの確認方法及び既 定ブラウザを Microsoft Edge とする設定方法は<u>こちら</u>)
- ※6:電子入札システム及び設計図書のダウンロードを利用する際に必要となります。
  政府調達システムや他の都道府県等で脱Javaに対応した電子入札システムを利用している場合は、追加で設定を行う必要はありません。
  なお、システムを利用する場合は、本システムの要件だけではなく、ご使用の IC カードの認証局のご利用要件も満たしてい

なお、システムを利用する場合は、本システムの要件だけではなく、ご使用の IC カードの認証局のご利用要件も満たしてい る必要があります。次ページにリンク先等を掲載しておりますので、システムをご利用になる前に、各認証局のシステム要 件を必ずご確認し、必要なソフトウェア等を入手してください。

また、脱 Java 版設定等については堺市電子調達・電子登録ポータルサイトでも情報を提供しています。 (ホームページはこちら)

- ※7:各種添付ファイルの閲覧などで必要となります。バージョン 2007、2010、2013、2016、2019 が対象となります。
- ※8:各種添付ファイルの閲覧などで必要となります。ADOBE 社の提供する最新バージョンを使用することを推奨します。

### ■ネットワーク環境などについて

| ネットワーク環境など                            |  |  |  |  |  |
|---------------------------------------|--|--|--|--|--|
| ・インターネットへの接続手段があること。(高速かつ安定した回線であることが |  |  |  |  |  |
| 望ましいです。)                              |  |  |  |  |  |
| ・以下のプロトコルが通過可能であること(HTTP、HTTPS、LDAP)  |  |  |  |  |  |
| ・電子メールが送受信できること。(SMTP、POP3 等)         |  |  |  |  |  |
| ・プリンタの接続が可能であること。                     |  |  |  |  |  |

### 第2 電子入札システムで利用する電子入札用 I Cカード等の取得について

電子入札に参加するためには、電子入札用 I Cカード及び電子入札対応 I Cカードリーダライ タが必要です。

「堺市電子調達システム」の電子入札システムは電子入札コアシステムを採用しているため、 電子入札コアシステム対応の民間認証局にて購入した電子入札用ICカードを利用できます。

電子入札用ICカード等はこちらに記載されている認証事業者(五十音順)で購入できますの で、以下の注意事項を確認の上、必要に応じて申込手続きを行ってください。

| 認証事業者名                  | 問い合わせ先                              |
|-------------------------|-------------------------------------|
| (サービス名)                 | 電話番号・URL                            |
| NTTビジネスソリューションズ株式会社     | 0120-851-240                        |
| (e-ProbatioPS2)         | https://www.e-probatio.com/         |
| 三菱電機インフォメーションネットワーク株式会社 | 03–6771–5108                        |
| (DIACERT-PLUSサービス)      | https://www.diacert.jp/plus/        |
| 株式会社帝国データバンク            | 0570-011999                         |
| (TDB電子認証サービスTypeA)      | https://www.tdb.co.jp/typeA/        |
| 東北インフォメーション・システムズ株式会社   | 022-799-5566                        |
| (TOiNX電子入札対応認証サービス)     | https://www.toinx.net/ebs/info.html |
| 日本電子認証株式会社              | 0120-714-240                        |
| (AOSignサービス)            | https://www.ninsho.co.jp/aosign/    |

参考:(http://www.cals.jacic.or.jp/coreconso/inadvance/agencylist.html)

電子入札コアシステム開発コンソーシアムのホームページ(コアシステム対応認証局お問い合わせ先一覧) (リンク先の認証局のうち、『電子認証登記所(商業登記に基づく電子認証制度)』は対象外です。)

# 第3 パソコン環境の構築(ICカード利用業者の場合)

「堺市電子調達システム」において、電子入札システムをご利用になるには、事前にパソコン環境を構築する必要があります。パソコン環境の構築方法は認証局により異なります。詳しい設定方法につきましては、電子入札用 I Cカード・電子入札対応 I Cカードリーダライタを購入された認証局にお問い合わせください。

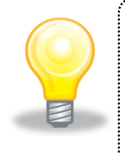

**ワンポイント**・電子入札専用ソフトのインストール及び設定方法に関しては、各認証局の マニュアル等を参照してください。

# 第4 ポップアップ許可設定

(1) Microsoft Edge のウインドウ右上の『×』ボタンのすぐ下にある『…』を左クリックし、表示された メニューから『設定』を左クリックします。

|                  |                       |                        |    |       | D        | × |
|------------------|-----------------------|------------------------|----|-------|----------|---|
|                  |                       | τœ                     | 5  | Ē     |          |   |
|                  |                       | 新しいタブ(T)               |    |       | Ctrl+T   |   |
|                  |                       | 新しいウィンドウ(N)            |    |       | Ctrl+N   |   |
|                  | Ę                     | 新しい InPrivate ウィンドウ(I) | )  | Ctrl+ | Shift+N  |   |
| Aicrosoft        |                       | Х-Ц -                  | _  | 100%  | +        | 2 |
|                  | ۲¢≡                   | お気に入り(O)               |    | Ctrl+ | Shift+O  |   |
|                  | Ē                     | コレクション(E)              |    | Ctrl+ | Shift+Y  |   |
|                  | 0                     | 履歴(H)                  |    |       | Ctrl+H   |   |
|                  | $\overline{\uparrow}$ | ダウンロード(D)              |    |       | Ctrl+J   |   |
|                  | BB                    | アプリ(A)                 |    |       |          | > |
|                  | ¢                     | 拡張機能(X)                |    |       |          |   |
| a K              | Ø                     | 印刷(P)                  |    |       | Ctrl+P   |   |
| Amazon 楽天市場      | Ø                     | Web キャプチャ(W)           |    | Ctrl+ | -Shift+S |   |
|                  | Ē                     | 共有(R)                  |    |       |          |   |
|                  | බ                     | ペ−ジ内の検索(F)             |    |       | Ctrl+F   |   |
| Iacebook (Witter | A»                    | 音声で読み上げる(U)            |    | Ctrl+ | Shift+U  |   |
|                  |                       | その他のツール(L)             |    |       |          | > |
|                  | ŝ                     | 設定(S)                  |    |       |          |   |
|                  | 0                     | ヘルプとフィードバック(B)         |    |       |          | > |
|                  |                       | Microsoft Edge を閉じる(N  | /) |       |          |   |
| ナルファイナンス … (     | 検索結                   | 課のみ表示 >                | )  |       | =        |   |

(2) 画面左側のメニューにある『Cookie とサイトのアクセス許可』を左クリックし、表示された画面の 『ポップアップとリダイレクト』を左クリックします。

| □ □ □ □ □ □ □ □ □ □ □ □ □ □ □ □ □ □ □                                               |                                                         |    |     | ο |  |
|-------------------------------------------------------------------------------------|---------------------------------------------------------|----|-----|---|--|
| $\leftarrow$ $\rightarrow$ $\mathbb{C}$ $\widehat{\alpha}$ Edge   edge://settings/d | iontent                                                 | ۲ò | G ( |   |  |
| <b>設定</b>                                                                           | <b>すべてのアクセス許可</b><br>すべてのサイトに適用されるアクセス許可                |    |     |   |  |
| <ul> <li>Q ≥ 00000000000000000000000000000000000</li></ul>                          | <ul> <li>場所<br/>衆に確認する     </li> </ul>                  |    | >   |   |  |
| <ul> <li>ご フライバシー、検索、サービス</li> <li>③ 外観</li> <li>「コロート」はたい。たたび(時時)のゴー</li> </ul>    | <ul> <li>         カメラ<br/>常に確認する      </li> </ul>       |    | >   |   |  |
| <ul> <li></li></ul>                                                                 | Q マ19<br>常に確認する                                         |    | >   |   |  |
| <ul> <li>□ 印定のブラウザー</li> <li> <u>↓</u> ダウンロード      </li> </ul>                      | (・) モーション センサーまたは光センサー<br>サイトでのモーション センサーと光センサーの使用を許可する |    | >   |   |  |
| 登 ファミリー セーフティ<br>A <sup>7</sup> 言語                                                  | <ul> <li>通知</li> <li>常に確認する</li> </ul>                  |    | >   |   |  |
| <ul> <li>フリンター</li> <li>システム</li> </ul>                                             | 」 JavaScript<br>許可済み                                    |    | >   |   |  |
| <ul> <li>設定のリセット</li> <li>スマートフォンとその他のデバイス</li> </ul>                               | ス 1メージ<br>すべて表示                                         |    | >   |   |  |
| な アクセシビリティ<br>え Microsoft Edge について                                                 | ご ポップアップとリダイレクト<br>ブロック済み                               |    | >   |   |  |
|                                                                                     | <ul> <li>広告</li> <li>ブロック済み</li> </ul>                  |    | >   |   |  |
|                                                                                     | () パックグラウンド同期                                           |    | >   |   |  |

(3) 『許可』の右にある『追加』を左クリックします。

|    |     | ^                                                                                                    |
|----|-----|----------------------------------------------------------------------------------------------------|
| Ē  |     |                                                                                                    |
|    |     |                                                                                                    |
|    |     |                                                                                                    |
|    | D   |                                                                                                    |
|    |     |                                                                                                    |
| 追加 | ba  |                                                                                                    |
|    |     |                                                                                                    |
|    |     |                                                                                                    |
|    | 10  |                                                                                                    |
|    | ИН  |                                                                                                    |
|    |     |                                                                                                    |
|    |     |                                                                                                    |
|    | (⊕) | <ul> <li>●</li> <li>●</li></ul> |

(4) 画面の『サイト』に以下の表の URL を入力します。入力は 1URL ずつ行い、入力が完了したら 『追加』ボタンを左クリックします。3URL の登録が必要なため、計 3 回実施してください。

|    | <b>(トの追加</b><br>tps://bid.keiyaku.city.sakai.lg.jp<br>追加 キャンセル |            |
|----|----------------------------------------------------------------|------------|
| No | URL                                                            |            |
| 1  | https://bid.keiyaku.city.sakai.lg.jp                           | 電子調達システム   |
| 2  | https://ppi.keiyaku.city.sakai.lg.jp                           | 入札情報公開システム |
| 3  | https://dts.keiyaku.city.sakai.lg.jp                           | 電子登録システム   |

(5)入力した3つのURLが許可一覧に追加されていることを確認します。

| 許可 |                                      | 追加   |
|----|--------------------------------------|------|
| ٥  | https://bid.keiyaku.city.sakai.lg.jp |      |
| ٥  | https://dts.keiyaku.city.sakai.lg.jp |      |
| ۵  | https://ppi.keiyaku.city.sakai.lg.jp | •••• |

以上でポップアップ許可登録は完了です。

### 第5 ICカードの利用者登録の方法

入札に参加する為に、まずICカードの利用者登録を行う必要があります。
 以下の手順と画像は工事の利用者登録の手順となります。
 ※既に、利用者登録を実施済み場合はこの手順は不要です。
 切り替え前の利用者情報を継続利用できます。

(1) 「電子調達システム関係」画面を表示し、「電子調達システム(建設工事・コンサル)

入口はこちら」ボタンを左クリックします。

※物品の利用者登録の場合は、「電子調達システム(物品調達・業務委託)入口はこちら」 を左クリックします。

| 電子調達システム関係                                                                                                    | ■ 堺市電子調達・電子登録ポータ<br>ルサイト                                             | ^ |
|----------------------------------------------------------------------------------------------------|----------------------------------------------------------------------|---|
| 電子調達システムへのロヴイン                                                                                                    | ► <u>Fwindows7」の堺市電子調連・</u><br>電子登録システム等動作環境                         |   |
| ICカードの利用者登録、電子入札を行います。                                                                                                    | からの除外について                                                            |   |
| ☆ システムをご利用になる前に「 <u>新ンステム利用の車前準備について(工車・コンサル)(PDF-672KB)</u> )または<br>「 <u>新ンステム利用の車前準備について(物品:委託)(PDF-2682KB)</u> 」をご確認いただき、パンコンの事前設定を<br>するようお願いいたします。 | 会和元年度堺市電子調達シス<br>テム説明会(建設工事、測量・<br>建設コンサルタント)                        |   |
| 建設工事、測量建設コンサルダント                                                                                                    | ト <u>電子調達システムにおける検</u><br>索エラーの復日について                                |   |
| 電子価値を尽ける<br>(注意理論・コンタル)<br>入口はときら                                                                                                    | ★ <u>電子調達システムにおける検</u><br><u>索エラーについて</u>                            |   |
|                                                                                                    | ム等のエラー対処方法につい                                                        |   |
| LIシステムからの主な変更点(PDF:996KB)                                                                                                    | <u> </u>                                                             |   |
| <sup>®</sup> <u>ЖЭаннигь</u>                                                                                                    | ト 平成30年度堺市電子調達シス                                                     |   |
| 物品調查、業務委託                                                                                                    | テム説明会(建設工事、測量・<br>建設コンサルタント)                                         |   |
| 電子環境システム<br>(物品調達・業務委託)<br>入口はでから                                                                                                    | ├ <u>平成29年度電子調達システム</u><br>説明会(建設工事、測量・建設<br>ニンサルタント)                |   |
| * #U                                                                                                    | <ul> <li>         ・ <u>電子入札ガイドブック(物品調</u> <u>達・業務委託)</u> </li> </ul> |   |
|                                                                                                    | ▶ 電子調達システム説明会(建設                                                     | ~ |

(2) 「入札案件に関する重要なお知らせ」画面が表示されます。

### 「電子調達システム(建設工事・コンサル)入口はこちら」ボタンを左クリックします。

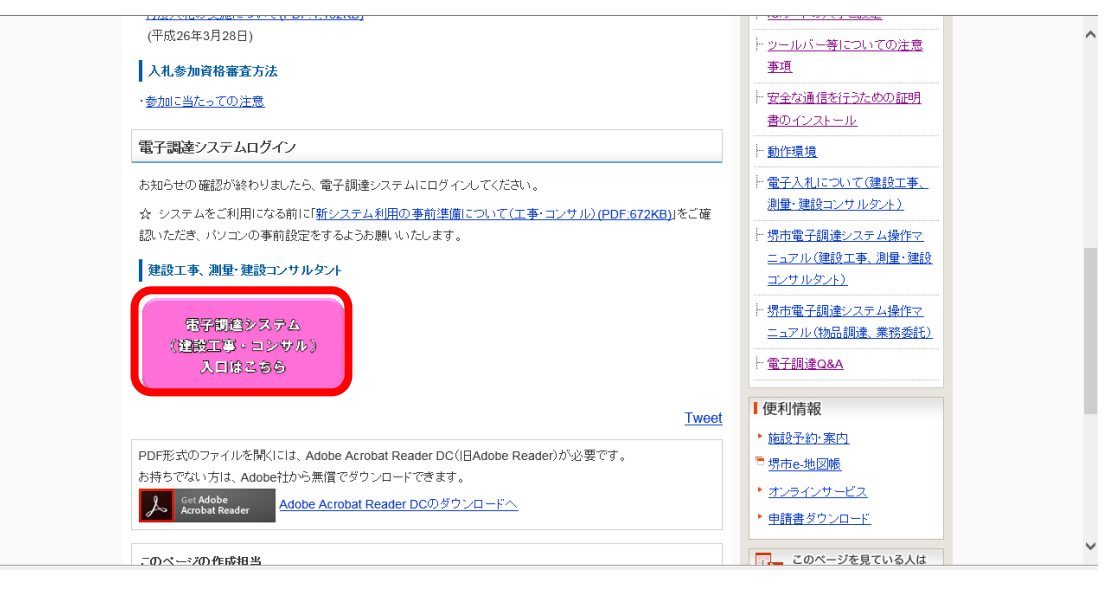

(3) 「「利用者登録/電子調達」選択画面(受注者用)」画面が表示されます。 「利用者登録」を左クリックします。

| <b>米堺市</b> |                                                                           |
|------------|---------------------------------------------------------------------------|
|            | 「利用者登録/電子調達」選択画面(受注者用)                                                    |
|            | 利用者登録<br>電子調達システム                                                         |
|            | 業務実行中は、この画面を閉じないで下さい。<br>業務画面より先先にこの画面を閉じると<br>アブリケーションが正常に終了しない場合があります。  |
|            | JRE7へのバージョンアップの手順や現在ご利用中のJREバージョンがご不明の場合は、<br>ICカード購入先の各民間認証局にお問い合わせください。 |
|            |                                                                           |
|            |                                                                           |
|            |                                                                           |

(4) 利用者登録用の画面が表示されます。

画面上部に日付及び時刻が表示されたことを確認し、画面左のメニューから「利用者登録」 ボタンを左クリックします。

| <b>米堺市</b> | 入札情報公開システム | 2020年06月09日 17時30分              | 堺市電子間達システム                   |
|------------|------------|---------------------------------|------------------------------|
| ○ 利用者登録    |            |                                 | 日付及び時刻が表示された<br>ことを確認してください。 |
|            |            | <b>堺市電子調</b><br><sup>愛注著ク</sup> | <b>達システム</b><br>ライアント        |
|            |            |                                 |                              |
|            |            |                                 |                              |

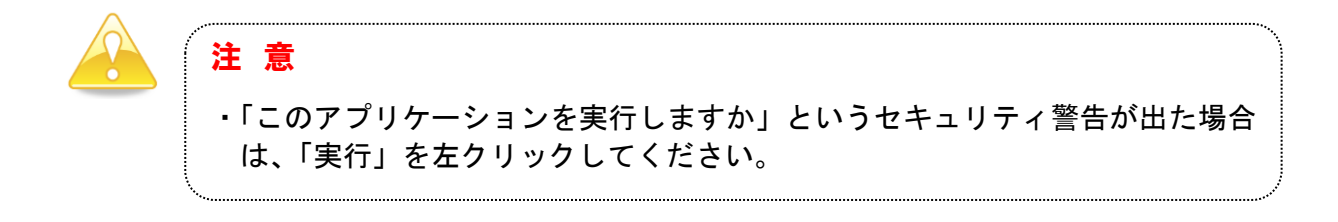

(5) 「利用者登録メニュー」画面が表示されます。

「登録」ボタンを左クリックします。

| <b>※堺市</b>                                                      | 2020年06月09日 17時28分   | 堺市電子調達システム | Ø |
|-----------------------------------------------------------------|----------------------|------------|---|
| <ul> <li>・「」SAKAI CITY</li> <li>         ・利用者登録     </li> </ul> | 入札備報公開システム 利用者登録メニュー |            |   |
|                                                                 |                      |            |   |
|                                                                 |                      |            |   |
|                                                                 | 登録 変更 ICカード更新        |            |   |
|                                                                 |                      |            |   |
|                                                                 |                      |            |   |

(6) PIN番号(パスワード)を入力するポップアップウィンドウが表示されます。 ここで、ICカードを挿入します。

PIN番号を正確に入力し、「OK」ボタンを左クリックします。

| 担当  | PIN番号<br>者: | <br>** |  |  |
|-----|-------------|--------|--|--|
| 19= | Æ•∟         |        |  |  |

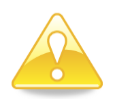

#### 注意

- ・ポップアップウィンドウが表示されるまで時間がかかる場合があります。
   画面が表示されるまで、他の操作をせずにお待ちください。
- ・ICカードの挿入の向きに注意してください。
- ・PIN番号とは、ICカードの発行時にICカードを発行した民間認証会社 から指定された番号のことです。
- PIN番号を連続して間違えると、カードが使えなくなることがあります。 (使用できなくなった場合の解除方法については、各民間認証会社のマニュアル 等を参照してください。)

(7) 「資格審査情報検索」画面が表示されます。

| <b>※堺市</b>                       | 2020年06月09日 17時47分                                              | 堺市電子調達システム 🔗               |
|----------------------------------|-----------------------------------------------------------------|----------------------------|
| <b>III</b> SAKAI CITY 入札情報公開システム |                                                                 | お問い合せ                      |
| ○ 利用者登録                          | 資格審查情報検索                                                        |                            |
|                                  | 資格審査情報の検索を行います。登録番号、商号又は名料<br>(※)の項目は、必須入力です。                   | 寺を入力して下さい。                 |
|                                  | 登録番号         :         (※           商号又は名称         :         (※ | 8)(半角数字10文字)<br>8)(60文字以内) |
|                                  | 検索 戻る                                                           |                            |
|                                  |                                                                 |                            |
|                                  |                                                                 |                            |
|                                  |                                                                 |                            |
|                                  |                                                                 |                            |

(8) 「利用者登録」画面が表示されます。

《ICカード利用部署情報》を入力し「入力内容確認」ボタンを左クリックします。

| <b>※堺市</b> |                                                                                                    |                                                               | 06月09日 17時49分                                                          | 堺市電子調達システム              | ø     |  |  |  |  |
|------------|----------------------------------------------------------------------------------------------------|---------------------------------------------------------------|------------------------------------------------------------------------|-------------------------|-------|--|--|--|--|
| SAKAI CITY | 入札情報公開システム                                                                                                    |                                                               |                                                                        |                         | お聞い合せ |  |  |  |  |
| ○ 利用者登録    |                                                                                                    |                                                               | 利用者登録                                                                  |                         | î     |  |  |  |  |
|            |                                                                                                    | この画面では <b>新たな企業</b> として、業者情報とにカードの登録を行います。<br>(※)の項目は、必須入力です。 |                                                                        |                         |       |  |  |  |  |
|            |                                                                                                    | 企業情報                                                          |                                                                        |                         |       |  |  |  |  |
|            |                                                                                                    | 企業名称<br>企業郵便番号<br>企業住所<br>代表者氏名<br>代表者役職                      | : 総合評価検証コンサル11<br>: 123-4967<br>: 大阪内堺市地区香ヶ丘町<br>: コンサル11<br>: 代表      |                         |       |  |  |  |  |
|            |                                                                                                    | 代表電話番号                                                        | : 072-228-7473                                                         | (※)(半角 例:03-0000-0000)◆ |       |  |  |  |  |
|            |                                                                                                    | 代表FAX番号                                                       | : 00-0352-1234                                                         | (半角例:03-0000-0000)      |       |  |  |  |  |
|            |                                                                                                    | 部署名                                                           | : 0003521234部署名                                                        | (30文字以内)                |       |  |  |  |  |
|            |                                                                                                    | 代表窓口情報                                                        | 指名時はここにメールが送信されます。                                                     |                         |       |  |  |  |  |
|            | a de la compañía de <mark>s</mark> eres                                                                         | 連絡先名称(部署名等)                                                   | : 総合評価検証コンサル11                                                         | (※)(@文字以内)              |       |  |  |  |  |
|            | la de la compañía de la compañía de la compañía de la compañía de la compañía de la compañía de la compañía de  | 連絡先郵便番号                                                       | : 123-4567                                                             | (※)(半角例:123-4567)       |       |  |  |  |  |
|            | less en la sec <mark>a</mark> nte                                                                               | 連絡先住所                                                         | : 大阪府堺市堺区香ヶ丘町                                                          | (※)(00文字以内)             |       |  |  |  |  |
|            | la de la comita de la comita de la comita de la comita de la comita de la comita de la comita de la comita de l | 連絡先氏名                                                         | :コンサル11                                                                | (※)(20文字以内)             |       |  |  |  |  |
|            |                                                                                                    | 連絡先電話番号                                                       | : 072-228-7473                                                         | (※)(半角例:03-0000-0000)   |       |  |  |  |  |
|            |                                                                                                    | 連絡先FAX番号                                                      | : 01-0852-1234                                                         | (半角 例:03-0000-0000)     |       |  |  |  |  |
|            |                                                                                                    | 連絡先メールアドレス                                                    | : fj8876ae@aa.jp.fujitsu.com                                           | (※)(半角100文字以内)          | ~     |  |  |  |  |
|            |                                                                                                    | ICカード"利用部署情報                                                  |                                                                        |                         |       |  |  |  |  |
|            |                                                                                                    | IC力一ド企業名称<br>IC力一ド取得者氏名<br>ICカード取得者住所                         | : 株式会社NTTネオメイト<br>: 模擬 有効<br>: Osaka Osaka-shi, Kita-ku, Dojima 3-1-21 |                         |       |  |  |  |  |
|            |                                                                                                    | 連絡先名称(部署名等)                                                   | : (総合部価種語コンサル11                                                        | (※)(60文字以内)             |       |  |  |  |  |
|            |                                                                                                    | 連絡先郵便番号                                                       | : 123-4567                                                             | (※)(半角例:123-4567)       |       |  |  |  |  |
|            |                                                                                                    | 連絡先住所                                                         | :  大阪府堺市堺区香ヶ丘町                                                         | (※)(60文字以内)             |       |  |  |  |  |
|            | la de la companya de la companya de la companya de la companya de la companya de la companya de la companya de  | 連絡先氏名                                                         | ואלעבן:                                                                | (※)(20文字以内)             |       |  |  |  |  |
|            |                                                                                                    | 連絡先電話番号                                                       | : 072-228-7473                                                         | (※)(半角例:03-0000-0000)   |       |  |  |  |  |
|            |                                                                                                    | 連絡先FAX番号                                                      | : [01-0352-1234                                                        | (半角 例:03-0000-0000)     |       |  |  |  |  |
|            |                                                                                                    | 連絡先メールアドレス                                                    | : [fj8876ae@aa.jp.fujitsu.com                                          | (※)(半角100文字以内)          |       |  |  |  |  |
|            |                                                                                                    | *****                                                         |                                                                        |                         |       |  |  |  |  |
|            |                                                                                                    |                                                               | 入力内容確認                                                                 |                         | ~     |  |  |  |  |
|            |                                                                                                    |                                                               |                                                                        |                         |       |  |  |  |  |

(9) 「登録内容確認」画面が表示されます。

修正が必要な場合 「戻る」ボタンを左クリックし、(8)へ戻り再度入力を行います。 登録内容に問題がない場合 「登録」ボタンを左クリックし、(10)へ進みます。

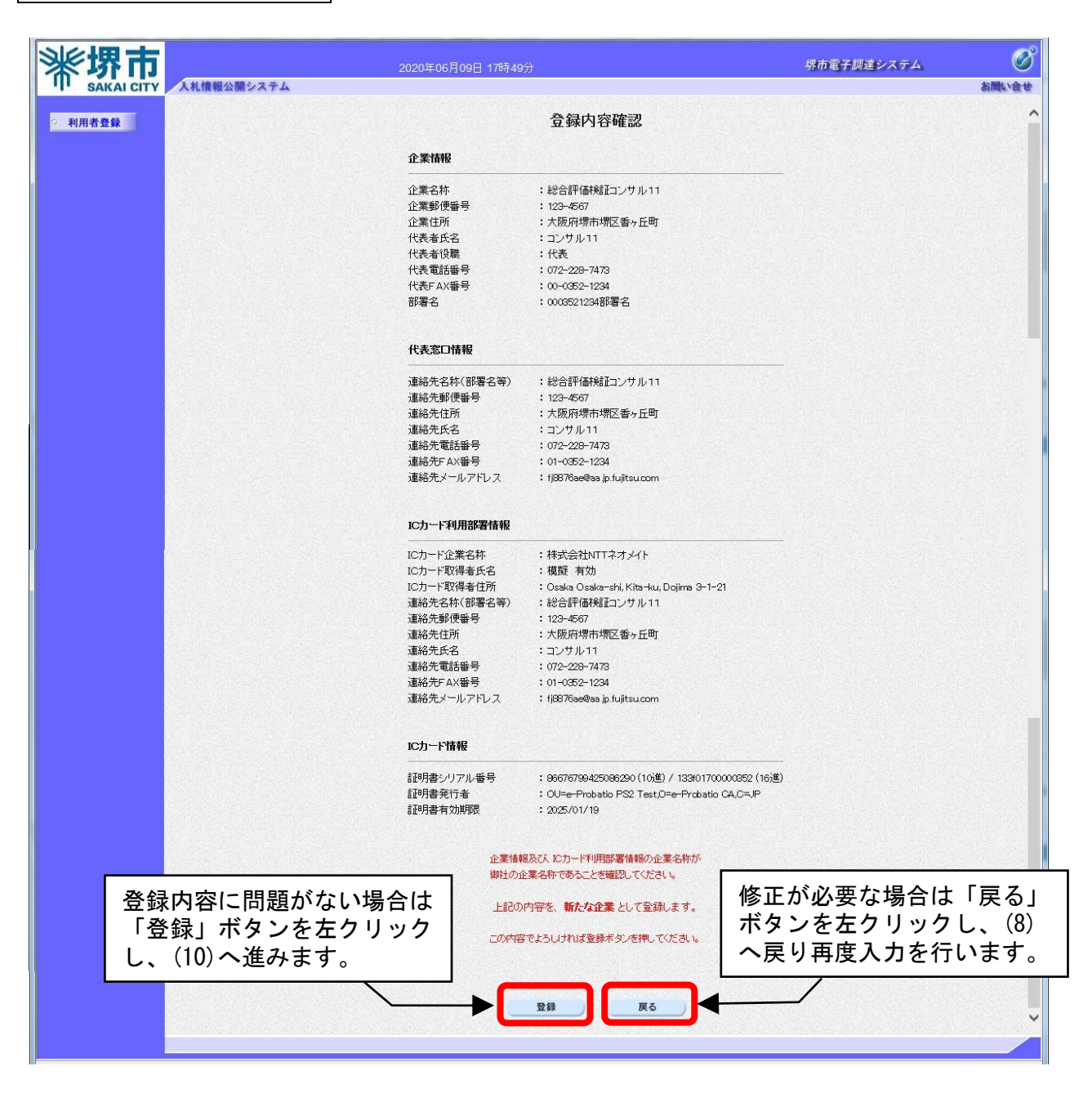

(10) 「登録完了」画面が表示されます。

登録した内容を印刷する場合 「印刷」ボタンを左クリックし、(11)へ進みます。 印刷せずに終了する場合 画面右上の「×」ボタンを左クリックし、画面を閉じます。

| ß    |              | CALS/EC - 職場 - Microsoft Edge   | - <b>-</b> ×     |
|------|--------------|---------------------------------|------------------|
| 214  | Lange - L    |                                 |                  |
| *    | 堺市           | 2022年02月22日 20時23分              |                  |
|      | SAKAI CITY   | 人札憤戦公開システム                      | 印刷せずに利用者登録を終了する  |
| ○ 利用 | <b> </b> 者登録 |                                 | 「場合は「^」ハダンを圧りりック |
|      |              | 利用者情報の登録が完了いたしまし                |                  |
|      |              | 企業IDは <b>2714000001000003</b> で | र.               |
|      |              |                                 |                  |
|      |              | ブラウザを右上のXボタンで一度終了               | 了させて下さい。         |
|      |              |                                 |                  |
|      |              |                                 |                  |
|      |              |                                 |                  |
| [    | 登録↓          | た内容を印刷する場合は                     |                  |
|      | 「印刷          | 」ボタンを左クリックし、                    |                  |
|      | (12) へ       | 進みます。                           |                  |
| Ľ    |              |                                 |                  |
|      |              |                                 |                  |
|      |              |                                 |                  |
|      |              |                                 |                  |
|      |              |                                 |                  |

- (11) 印刷用の画面が表示されます。
  - ① Ctrl キーを押下しながら P キーを押下してください。
  - 2 印刷画面が表示されますので印刷お願いします。
  - ③ 印刷結果を確認し、画面右上の「×」ボタンを左クリックし、画面を閉じます。

| 0              | 無                                                                                                    | - 🖬 🛛 🕮 - Microsoft Edge                                                                                                    |
|----------------|----------------------------------------------------------------------------------------------------|----------------------------------------------------------------------------------------------------|
| i) about:blank |                                                                                                    |                                                                                                    |
|                |                                                                                                    | 利用者情報                                                                                                    |
|                |                                                                                                    |                                                                                                    |
|                | 企業ID<br>企業名称<br>企業名称<br>公業者和<br>代表電行<br>代表電行<br>代表電行<br>化表電台<br>役職<br>代表電台<br>化表<br>電台<br>第<br>名<br>連絡先名称(部署名<br>等)<br>連絡先住所<br>連絡先住所<br>連絡先住所<br>連絡先年<br>武都号<br>連絡先年名<br>書<br>号<br>二<br>二<br>二<br>二<br>二<br>第<br>名<br>等)<br>一<br>二<br>第<br>名<br>等<br>(部署名<br>等)<br>二<br>二<br>第<br>名<br>等)<br>二<br>二<br>第<br>名<br>》<br>二<br>第<br>名<br>》<br>二<br>第<br>号<br>子<br>》<br>二<br>第<br>号<br>》<br>二<br>第<br>号<br>》<br>二<br>第<br>号<br>》<br>二<br>第<br>号<br>》<br>二<br>第<br>号<br>》<br>二<br>第<br>号<br>》<br>二<br>第<br>号<br>》<br>二<br>第<br>号<br>》<br>二<br>第<br>号<br>》<br>二<br>第<br>号<br>》<br>二<br>第<br>号<br>》<br>二<br>二<br>第<br>号<br>二<br>二<br>二<br>第<br>一<br>二<br>第<br>一<br>二<br>二<br>二<br>二<br>二<br>二<br>二<br>二<br>二<br>二<br>二<br>二 | <ul> <li>: 271400001000003</li> <li>: 建设工事業者3</li> <li>: 000-0003</li> <li>: 大顺府博市湖区遠里小野町1丁工事番地3</li> <li>: 工事 業者3</li> <li>: 000-0006-0003</li> <li>: 111-0000-0003</li> <li>: 2該工事業者3</li> <li>: 000-0004</li> <li>: 000-003</li> <li>: 000-003</li> <li>: 000-003</li> <li>: 000-003</li> <li>: 000-003</li> <li>: 000-003</li> <li>: 1000-003</li> <li>: 000-003</li> <li>: 111-000-003</li> <li>: 111-000-003</li> <li>: 111-000-003</li> <li>: 111-000-003</li> <li>: 111-000-003</li> <li>: 111-000-003</li> <li>: 111-000-003</li> </ul> |
|                | 連絡先メールアドレス<br>にカード企業名称<br>にカード取得者氏名<br>にカード取得者氏名<br>にカード取得者住所<br>連絡先名称(部署名等)<br>連絡先年所<br>連絡先年所<br>連絡先年<br>連絡先年<br>連絡先来<br>連絡先来<br>連絡先来<br>電給先メールアドレス                                                                                                    | :<br>: 元大F用団体<br>: 入札I皆官(1)<br>: JuliTestA Area<br>: 建設工事業者3<br>: 000-0000<br>: 大阪府将市场区遠里小野町1丁工事番地3<br>: 工事 業者3<br>: 000-0000-0003<br>: 111-0000-0003<br>:                                                                                                    |

# 第6 電子入札システムから送付されるメールアドレスの設定について

電子メールフィルタ等の設定を行っている方は、以下の新システムのメールアドレスからの 電子メールを受信できるように設定してください。

電子入札システムのメールアドレス(送信専用)

city.sakai@supercals.jp

※半角英数字で、大文字と小文字の区別も正しく入力してください。

## 補足1 キャッシュのクリア方法について

キャッシュのクリアは、電子入札のICカードの操作でエラーが出る時に、Microsoft Edge と電 子入札補助アプリのキャッシュに不整合なデータが蓄積している場合がありますので、その際に以 下の手順でクリアを行ってください。

#### 1. Microsoft Edge のキャッシュのクリアについて

(1) Microsoft Edge のウインドウ右上の『×』ボタンのすぐ下にある『…』を左クリックし、表示された メニューの『設定』を左クリックします。

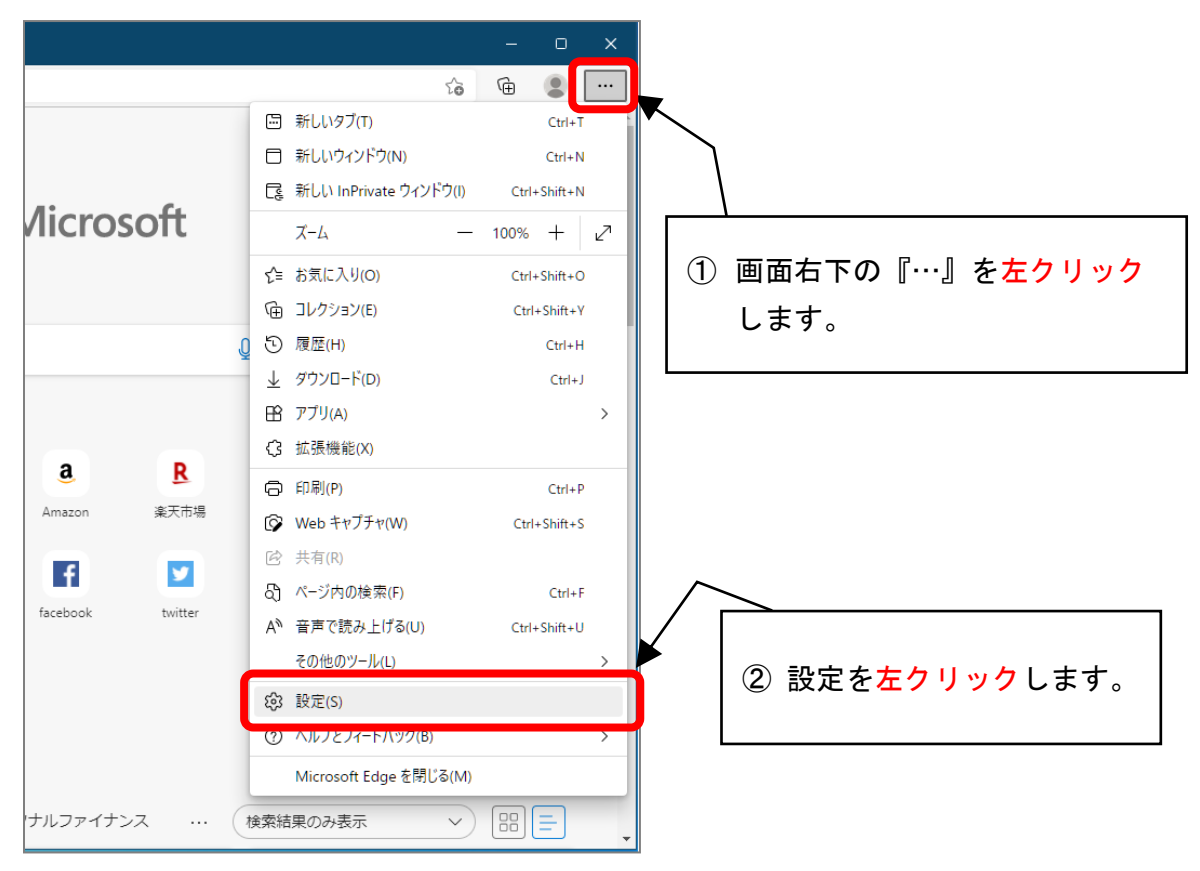

(2) 画面左側のメニューにある『プライバシー、検索、サービス』をクリックし、表示された画面の『閲 覧データをクリア』にある『クリアするデータを選択』ボタンをクリックします。

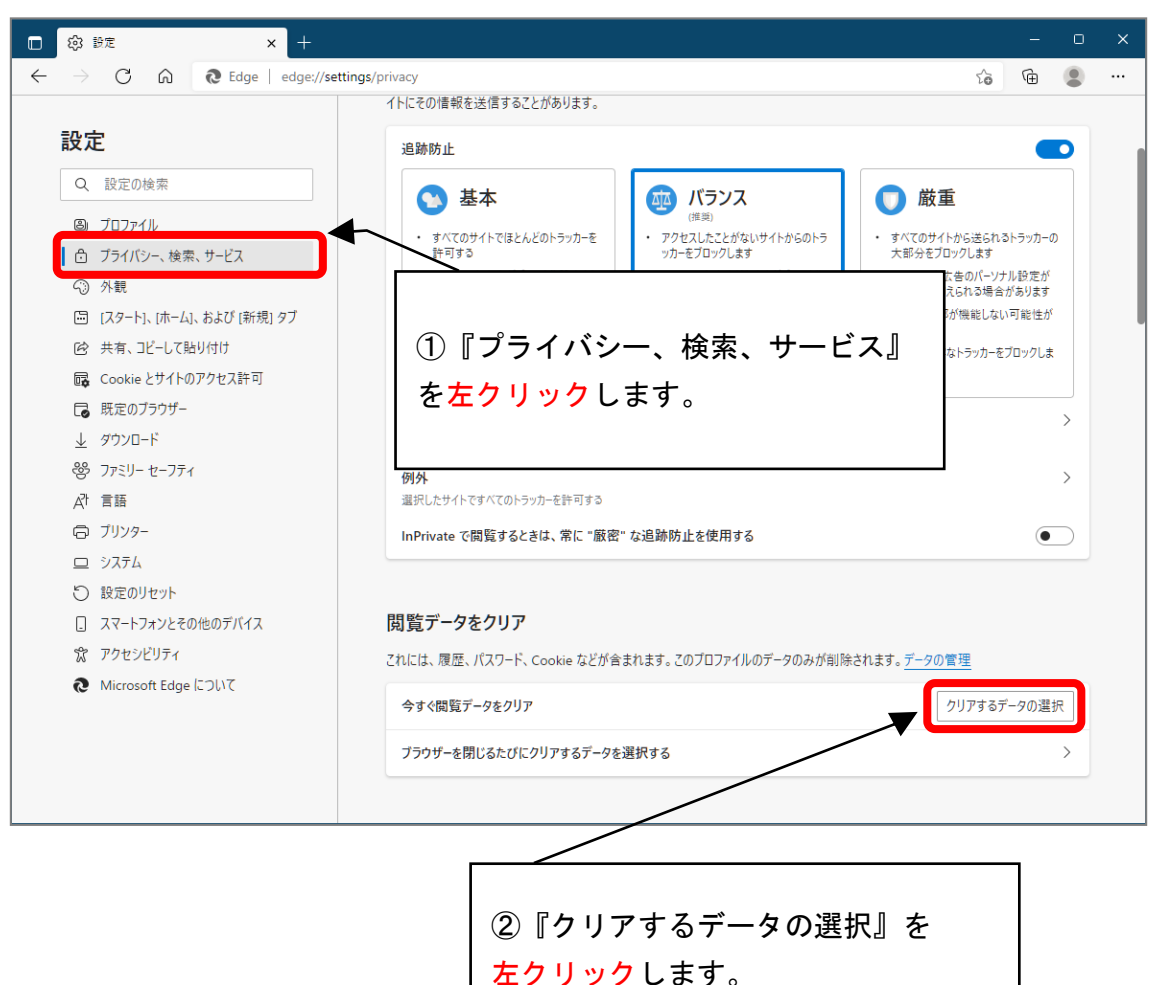

(3)時間の範囲は『すべての期間』を選択し、『Cookie およびその他サイトデータ』と『キャッシュされた画像とファイル』のチェックボックスにチェック☑をし、『今すぐクリア』ボタンをクリックします。

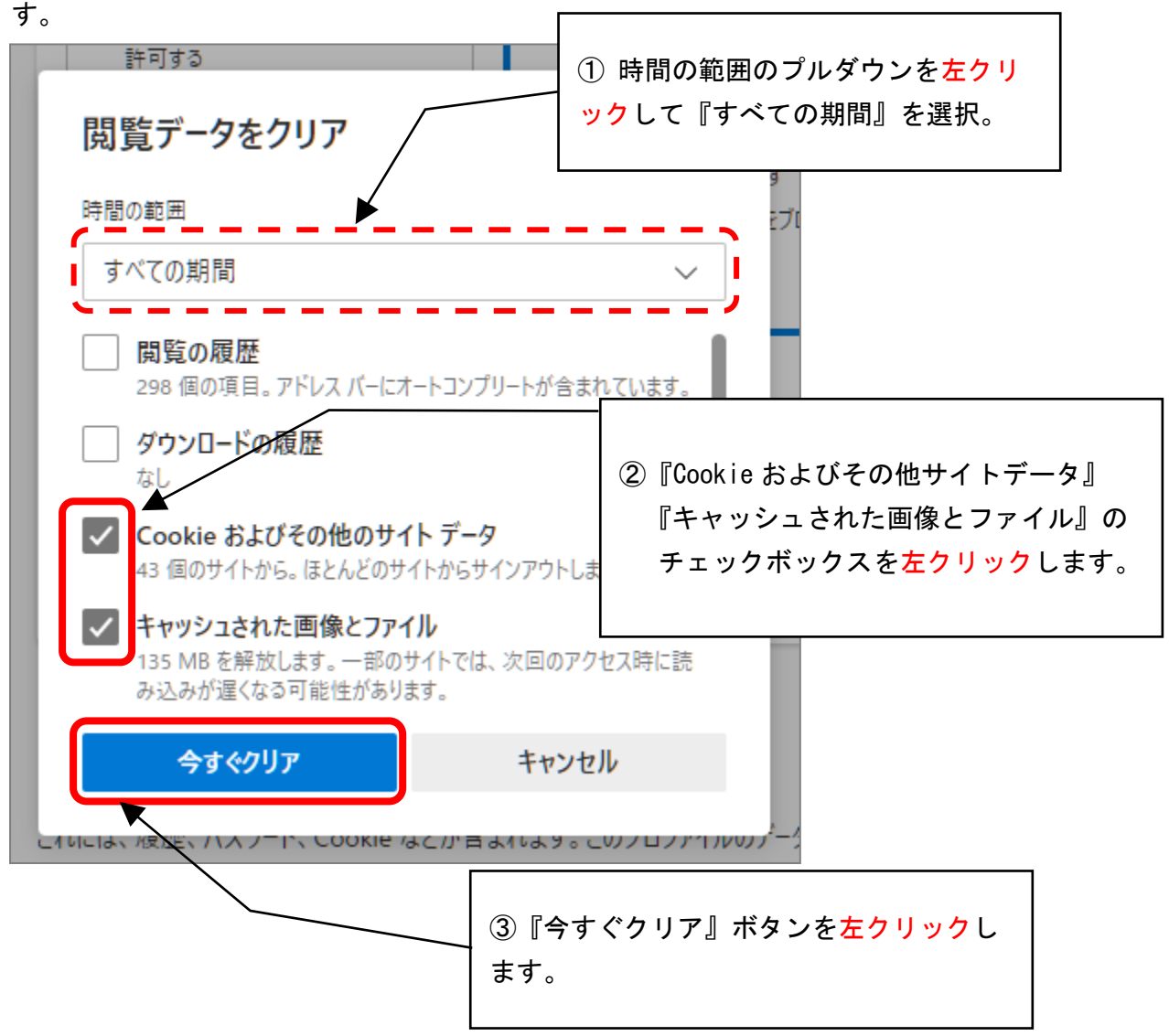

以上で Microsoft Edge のキャッシュクリアは終了です。

## 2. 電子入札補助アプリのキャッシュクリアについて

(1) 画面右下タスクトレイの上向きアイコンを左クリック

| (<-) (-)<br>ファイル(F)<br>☆ | )<br>編集(E) | 表示(V) | お気に入り(A) | ツール(T) | へ)レプ(H) | - Ç | 🥔 新しいタブ               | ×        | 5                      | <u>ن</u> |     |    | ページ(P) ▼ | <br>- ☎ ×<br>☆☆戀 |
|--------------------------|------------|-------|----------|--------|---------|-----|-----------------------|----------|------------------------|----------|-----|----|----------|------------------|
|                          |            |       |          |        |         |     |                       |          |                        |          |     |    |          |                  |
|                          |            |       |          |        |         |     |                       |          |                        |          |     |    |          |                  |
|                          |            |       |          |        |         |     |                       |          |                        |          |     |    |          |                  |
|                          |            |       |          |        |         |     | ①画面右下(<br><u>左クリッ</u> | の上<br>クし | :向:<br>/ま <sup>-</sup> | きア<br>す。 | 'イ= | コン | を        |                  |

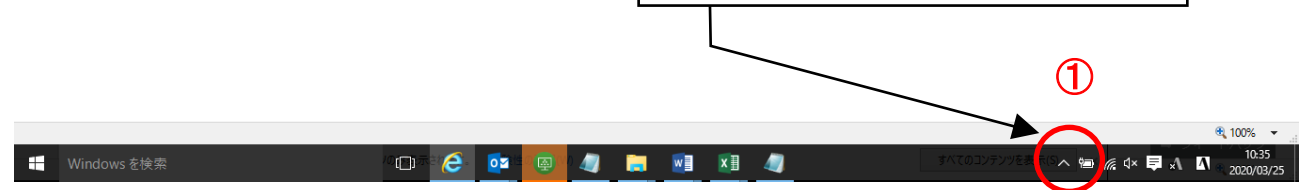

(2) 電子入札補助アプリのアイコンを右クリック

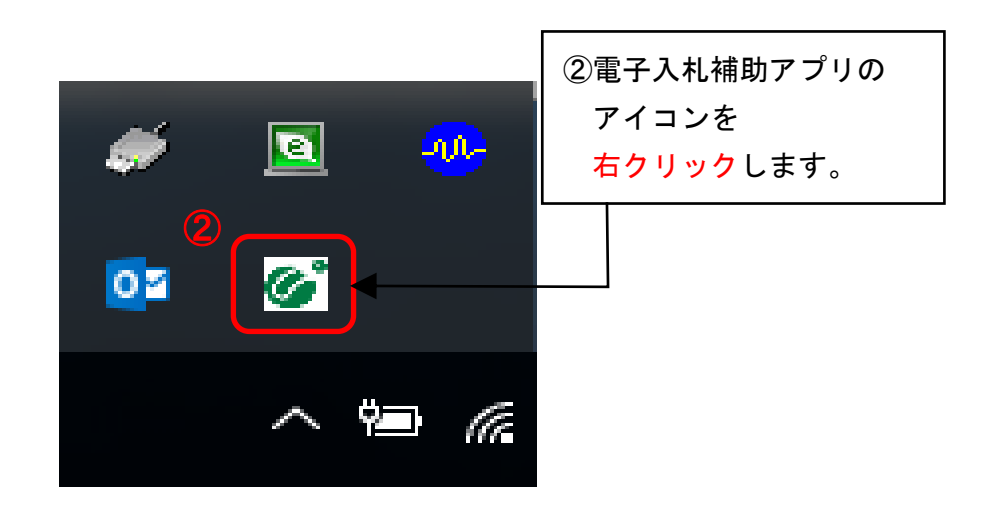

(3) キャッシュ削除を左クリックしてください。。

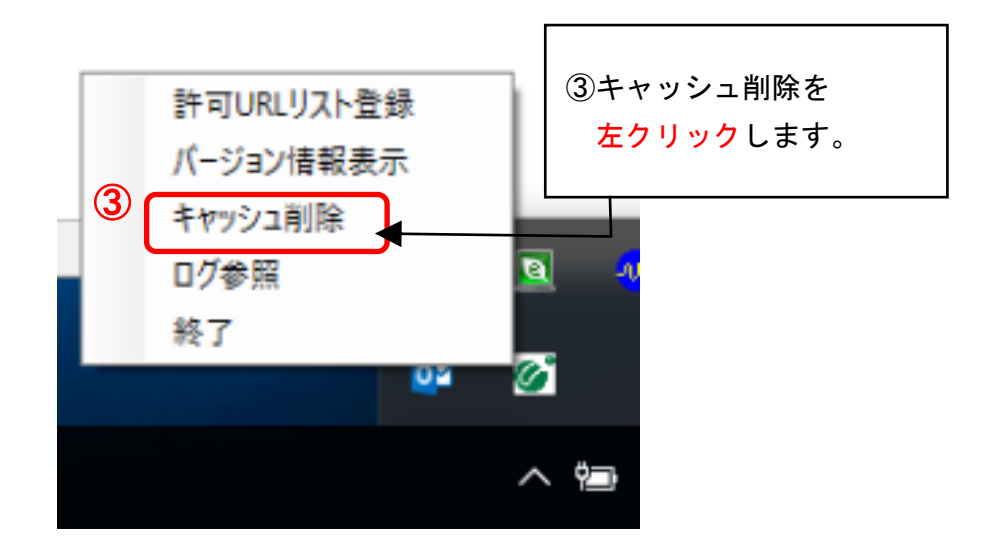

(4) 「すべて削除」ボタンを左クリックしてください。

| 🖷 キャッシュ制御                                                                    | <b>×</b>    |                                                |
|------------------------------------------------------------------------------|-------------|------------------------------------------------|
| キャッシュされているホスト名<br>http://demo.ep-bid.supercals.jp/ebidAccepter/ebidmlit/jsp. | ícomm(      |                                                |
| < III                                                                        | ④「す~<br>左ク! | <sup>ヾ</sup> て削除」ボタンを<br><mark>リック</mark> します。 |
| ● 削除<br>● すべて削除 ● ■ ■ ■ ■ ■ ■ ■ ■ ■ ■ ■ ■ ■ ■ ■ ■ ■ ■ ■                      |             |                                                |

(5) Microsoft Edge を閉じたうえで、「はい」を左クリックしてください。

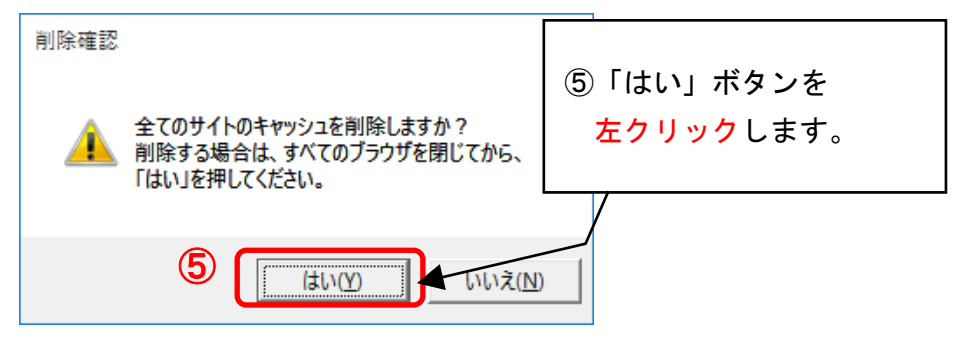

(6) キャッシュが削除されたら、右上×アイコンを左クリックしてプログラムを閉じてください。

| 🔜 キャッシュ制御                      | 6 × |
|--------------------------------|-----|
| キャッシュされているホスト名                 | ٦ / |
| ⑥右上×アイコンを<br><u>左クリック</u> します。 |     |
| <                              | >   |
|                                |     |
| すべて削除                          |     |

以上で電子入札補助アプリのキャッシュクリアは終了です。

### 補足2 電子入札補助アプリ 許可 URL 設定

民間認証局からは電子入札補助アプリと併せて許可URLリストが配布されており、各認証局から提供されるインストール手順のとおり作業を行った場合、通常は個別で許可URLリストを編集する必要はありませんが、システムに接続できなかった場合には以下の方法で許可URLリストを手動で登録することができます。

なお、堺市電子調達システムの利用にあたっては、以下のURLを登録します。

| https://bid.kei | yaku. city. saka | ai.lg.jp | (本番環境) |
|-----------------|------------------|----------|--------|
|-----------------|------------------|----------|--------|

#### (1) 画面右下タスクトレイの上向きアイコンを左クリック

|   |         |         |          |                  |                                      | at          |      |          |        |         |              |              | - <b>D</b> X      |
|---|---------|---------|----------|------------------|--------------------------------------|-------------|------|----------|--------|---------|--------------|--------------|-------------------|
|   | /20年(F) | 表示(\)   | お気に入り(A) | ₩ <b>-</b> 11/T) | へルプ(中)                               | 8 一 🤭 新しいタフ | ×    |          |        |         |              |              | W X 83            |
|   | (四天(日)  | \$03(*) |          | 2 10(1)          |                                      |             |      | 1        | 👌 • 🔊  | - 🗆 🛔   | ▼ ページ(P) ▼   | ・ セーフティ(S) マ | ツ−ル(0) マ 🔞 マ      |
|   |         |         |          |                  |                                      |             |      |          |        |         |              |              |                   |
|   |         |         |          |                  |                                      |             |      |          |        |         |              |              |                   |
|   |         |         |          |                  |                                      |             |      |          |        |         |              |              |                   |
|   |         |         |          |                  |                                      |             |      |          |        |         |              |              |                   |
|   |         |         |          |                  |                                      |             |      |          |        |         |              |              |                   |
|   |         |         |          |                  |                                      |             |      |          |        |         |              |              |                   |
|   |         |         |          |                  |                                      |             |      |          |        |         |              |              |                   |
|   |         |         |          |                  |                                      |             |      |          |        |         |              |              |                   |
|   |         |         |          |                  |                                      |             |      |          |        |         |              |              |                   |
|   |         |         |          |                  |                                      |             |      |          |        |         |              |              |                   |
|   |         |         |          |                  |                                      |             |      |          |        |         |              |              |                   |
|   |         |         |          |                  |                                      |             |      |          |        |         |              |              |                   |
|   |         |         |          |                  |                                      | 1)画面        | 右下の. | 上向き      | アイ     | コン      | を            |              |                   |
|   |         |         |          |                  |                                      |             |      |          | _      |         |              |              |                   |
|   |         |         |          |                  |                                      | _ 左ク        | リック  | します      | 0      |         |              |              |                   |
|   |         |         |          |                  |                                      |             |      |          |        |         |              |              |                   |
|   |         |         |          |                  |                                      | L           |      |          |        |         |              |              |                   |
|   |         |         |          |                  |                                      | L           |      |          |        |         |              |              |                   |
|   |         |         |          |                  |                                      |             |      |          |        |         |              |              |                   |
|   |         |         |          |                  |                                      |             |      | <u> </u> | _      |         | $\mathbf{U}$ |              |                   |
|   |         |         |          |                  |                                      |             |      |          | $\sim$ |         | -            |              |                   |
|   | _       |         |          | _                |                                      |             | -    |          | 4.4/2  |         |              |              | ₹ 100% ▼<br>10:35 |
| W | /indows | を検索     |          |                  | <sup>(0</sup> [□] <sup>™</sup> : (⊖) |             |      |          | 3~(0)  | コンテンツを表 |              | 1 d× 📮 🔨     | A = 2020/03/25    |

### (2) 電子入札補助アプリのアイコンを右クリック

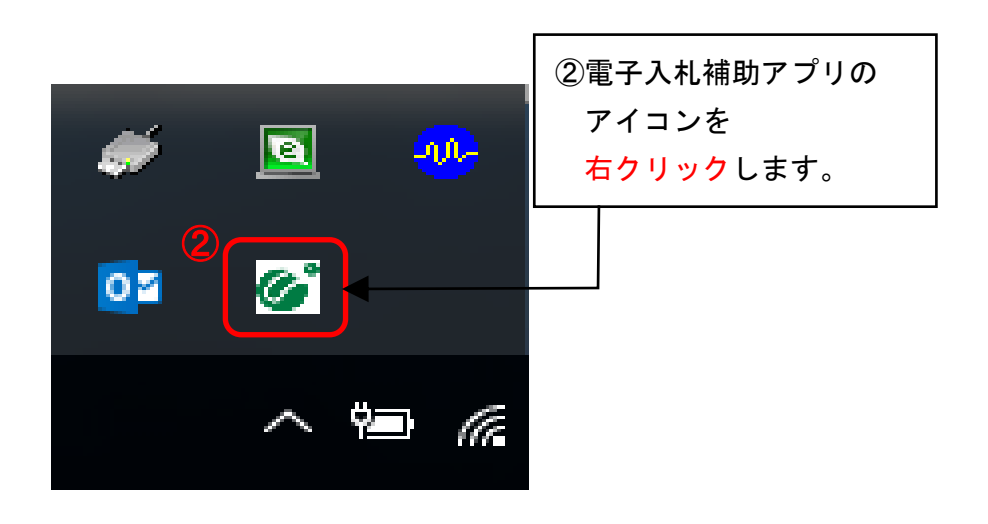

(3) 許可URLリストを左クリックしてください。

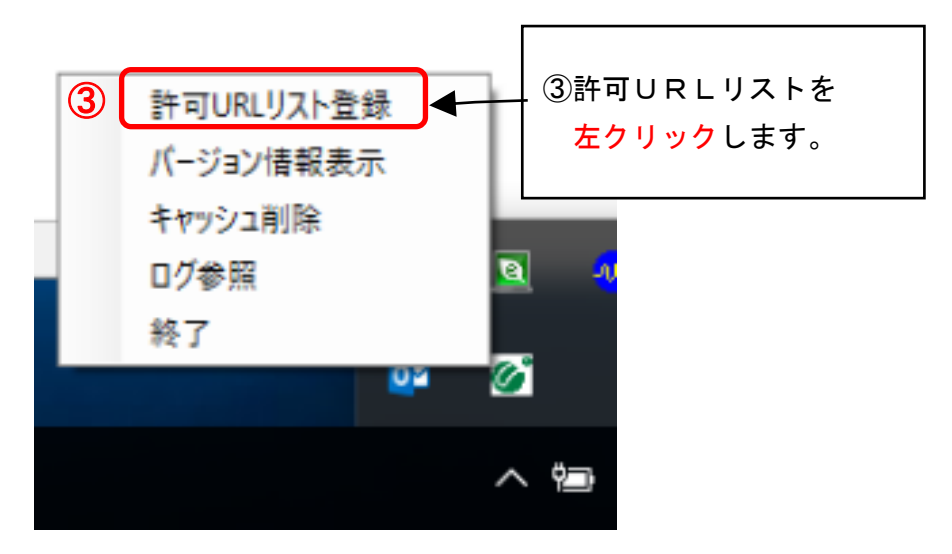

- (4)許可URLリスト下部の欄に以下のURLを入力し、「追加」を左クリックしてください。
   https://bid.keiyaku.city.sakai.lg.jp
- (注: jp の後ろに/を付けないようにしてください。)。

| 許可URLリスト登録                                   |                               |
|----------------------------------------------|-------------------------------|
| 計可されたサイトのURL                                 |                               |
|                                              |                               |
|                                              | ④許可URLリスト入力したうえで、             |
|                                              | 「追加」を <mark>左クリック</mark> します。 |
| ( <u>4</u>                                   |                               |
| https://bidkeiyaku.city.sakai.lg.jp<br>je to |                               |
| 削除                                           |                               |
|                                              |                               |

(5) 画面上部にURLが表示されたら、右上×アイコンを左クリックしてください。

| 許可URLリスト登録 5                                         |  |
|------------------------------------------------------|--|
| 許可されたサイトのURL<br>https://bid.keiyaku.city.sakai.lg.jp |  |
| ⑤×アイコンを <mark>左クリック</mark> します。                      |  |
|                                                      |  |
| 追加                                                   |  |
|                                                      |  |

※この段階では許可URLリストの登録作業は完了しておりません。 必ず以下の作業を進めてください。

(6) メッセージダイアログが表示されたら、「はい」を左クリックしてください。

| 許可URLリスト登録       | ×                              |  |
|------------------|--------------------------------|--|
| 変更した情報の保存を行いますか? | ⑥「はい」を <mark>左クリック</mark> します。 |  |
| 6<br>はい(Y) いいえ(  |                                |  |

(7) 次のメッセージダイアログが表示されたら、「OK」を左クリックしてください。

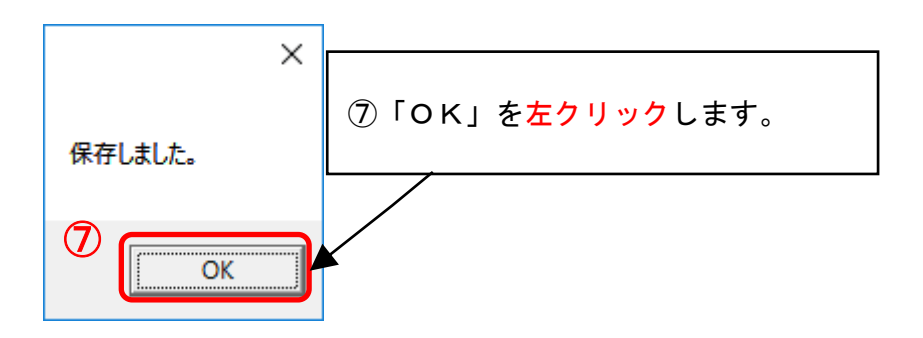